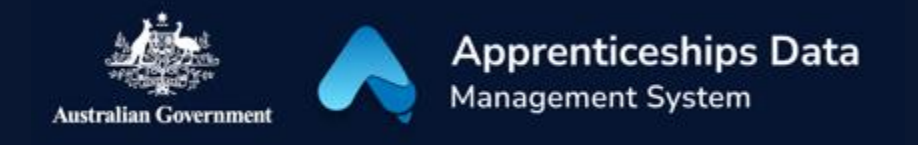

# Field Guide: Boosting Apprenticeship Commencements and Completing Apprenticeship Commencements wage subsidy applications

This document has been developed to assist ADMS users in using the Boosting Apprenticeship Commencements (BAC) and Completing Apprenticeship Commencements (CAC) wage subsidy application user interface. It lists all the fields in the user interface by page, and explains the rules applied to each field.

The BAC and CAC wage subsidy user interface will be used by employers, Services Australia staff, AASN providers and Departmental users at various stages of the application process.

## Table of Contents

| BAC and CAC Claim Form  | 2 |
|-------------------------|---|
| Apprentice Details      | 2 |
| Qualification           | 2 |
| Employer Details        | 2 |
| Bank Account            | 3 |
| Claim Details           | 4 |
| Wage Evidence           | 6 |
| Estimated Claim Amounts | 7 |
| Employer Declaration    | 7 |
| Page Controls           | 8 |
| User Permission Matrix  | 8 |
| Support                 | 8 |

1

## BAC and CAC Claim Form

(\* Indicates a field is mandatory)

#### Apprentice Details

| Field Label    | Description                                                                            | Business Rules                                                       |
|----------------|----------------------------------------------------------------------------------------|----------------------------------------------------------------------|
| Application ID | The application ID of the claim will be displayed here.                                | <ul> <li>The values in this field will be auto populated.</li> </ul> |
| Name           | The name of the apprentice the application will be claimed for will be displayed here. | • The values in this field will be auto populated.                   |

#### Qualification

| Field Label                                   | Description                                                                                                    | Business Rules                                                                                                    |
|-----------------------------------------------|----------------------------------------------------------------------------------------------------|----------------------------------------------------------------------------------------------------|
| Qualification<br>(Code, AQF Level<br>& Title) | The qualification of the apprentice the application will be claimed for will be displayed here.                                      | <ul> <li>The values in this field will be auto populated.</li> <li>The qualification details only appear for the employer.</li> </ul>                                                           |
| Commencement<br>date                          | The qualification<br>commencement date of the<br>apprentice the application will<br>be claimed for will be displayed<br>here.        | <ul> <li>The values in this field will be auto populated.</li> <li>The qualification details only appear for the employer.</li> <li>The commencement date will appear as DD MM YYYY.</li> </ul> |
| Expected<br>completion date                   | The expected qualification<br>completion date of the<br>apprentice the application will<br>be claimed for will be displayed<br>here. | <ul> <li>The values in this field will be auto populated.</li> <li>The qualification details only appear for the employer.</li> <li>The completion date will appear as DD MM YYYY.</li> </ul>   |

#### Employer Details

| Field Label                                    | Description                                                                          | Business Rules                                     |
|------------------------------------------------|--------------------------------------------------------------------------------------|----------------------------------------------------|
| Is the employer a group training organisation? | This field indicates<br>whether the employer is<br>a group training<br>organisation. | • The values in this field will be auto populated. |
| Business name                                  | The business name will be displayed here.                                            | • The values in this field will be auto populated. |
| ABN                                            | The ABN of the business will be displayed here.                                      | • The values in this field will be auto populated. |

| Workplace address on the claim end date | The workplace address<br>of the will be displayed<br>here.               | <ul> <li>The address should be accurate as at the date the claim period ends.</li> <li>The values in this field will be auto populated.</li> </ul>                       |
|-----------------------------------------|--------------------------------------------------------------------------|----------------------------------------------------------------------------------------------------|
| Employer contact name                   | The name of employer contact will be displayed here.                     | <ul> <li>The values in this field will be auto populated.</li> </ul>                                                                                                    |
| Employer email address                  | The email address for<br>the employer contact<br>will be displayed here. | <ul> <li>The values in this field will be auto populated.</li> <li>If there is no record of a mobile number in the Employer Profile, a '-' will be displayed.</li> </ul> |
| Employer contact<br>number              | The phone number for<br>the employer contact<br>will be displayed here.  | <ul> <li>The values in this field will be auto populated.</li> <li>If there is no record of a phone number in the Employer Profile, a '-' will be displayed.</li> </ul>  |

#### Bank Account

| Field Label                                                  | Description                                                                                                    | Business Rules                                                                                                    |
|--------------------------------------------------------------|----------------------------------------------------------------------------------------------------|----------------------------------------------------------------------------------------------------|
| Account name*                                                | The bank account name for the employer will be displayed here.                                                                  | • The values in this field will be auto populated.                                                                                                    |
| Name of the<br>bank, Credit<br>union or Building<br>society* | The name of the bank, credit<br>union or building society for the<br>employer will be displayed here.                           | <ul> <li>The values in this field will be auto populated.</li> </ul>                                                                                                    |
| BSB*                                                         | The BSB for the employer's bank account will be displayed here.                                                                 | • The values in this field will be auto populated.                                                                                                    |
| Account<br>number*                                           | The account number for the employer's bank account will be displayed here.                                                      | <ul> <li>The values in this field will be auto populated.</li> <li>Only the least 4 digits of the account number will be displayed.</li> </ul>                                                                                    |
| Change                                                       | Click here to select another<br>bank account for the employer<br>from those previously<br>submitted to the Network<br>Provider. | <ul> <li>The option to change bank account details only appears for the employer.</li> <li>This option is only available if there are multiple bank accounts recorded in the employer profile by the Network Provider.</li> </ul> |
| Change Bank<br>Account*                                      | Select the bank account into<br>which you would like to have<br>your wage subsidy paid.                                         | • After the desired account is selected, you must click 'Update' to continue with the claim application.                                                                                                    |

#### Claim Details

| Field Label                                                                                                    | Description                                                                                                    | Business Rules                                                                                                    |
|----------------------------------------------------------------------------------------------------|----------------------------------------------------------------------------------------------------|----------------------------------------------------------------------------------------------------|
| Date the<br>apprenticeship or<br>traineeship<br>commenced                                                                                                    | The date the apprenticeship or traineeship commenced will be displayed here.                                                             | <ul> <li>The values in this field will be auto populated.</li> </ul>                                                                                                    |
| During the Claim<br>Period was the<br>apprenticeship or<br>traineeship<br>cancelled,<br>withdrawn or<br>completed?*                                                                                                    | Select whether the<br>apprenticeship or traineeship<br>was cancelled, withdrawn, or<br>completed.                                        |                                                                                                    |
| Cancelled,<br>Withdrawn or<br>Completed Date*                                                                                                    | Enter the date apprenticeship<br>or traineeship was cancelled,<br>withdrawn, or completed or<br>select the date from the date<br>picker. | <ul> <li>This field can only contain numbers and forward slashes (/).</li> <li>This field must be presented in dd/mm/yyyy format.</li> <li>The date picker can be used in place of entering the numbers into the date field.</li> <li>The date cannot be outside of the claim period.</li> </ul> |
| Have you<br>received, or are<br>you in receipt of,<br>JobMaker Hiring<br>Credit, Boosting<br>cash flow for<br>employers,<br>Australian<br>Apprentice Wage<br>Subsidy (AAWS)<br>OR Jobactive<br>Wage Subsidies<br>for the<br>apprentice or<br>trainee during<br>this claim<br>period? | Select whether you receive any<br>other wage subsidy from the<br>Australian Government.                                                  |                                                                                                    |
| More info                                                                                                    | This button provides additional<br>information about relevant<br>wage subsidies.                                                         |                                                                                                    |
| Wage Subsidy<br>you are<br>receiving*                                                                                                    | Select the wage subsidy you receive from the drop-down list.                                                                             |                                                                                                    |
| Start Date*                                                                                                    | Enter the date you began receiving your other wage                                                                                       | • This field can only contain numbers and forward slashes (/).                                                                                                    |

|                                                                                                    | subsidy or select the date from the date picker.                                                                                         | <ul> <li>This field must be presented in dd/mm/yyyy format.</li> <li>The date picker can be used in place of entering the numbers into the date field.</li> <li>The date cannot be outside of the claim period.</li> </ul>                                                                       |
|----------------------------------------------------------------------------------------------------|----------------------------------------------------------------------------------------------------|----------------------------------------------------------------------------------------------------|
| End Date*                                                                                                    | Enter the date your other wage<br>subsidy ended or is due to end,<br>or completed or select the date<br>from the date picker.            | <ul> <li>This field can only contain numbers and forward slashes (/).</li> <li>This field must be presented in dd/mm/yyyy format.</li> <li>The date picker can be used in place of entering the numbers into the date field.</li> <li>The date cannot be outside of the claim period.</li> </ul> |
| Trash can (icon)                                                                                                    | Select the trash can icon to<br>delete the details you have<br>entered about receiving other<br>Australian Government wage<br>subsidies. |                                                                                                    |
| Add another                                                                                                    | Select this button to add<br>details about another wage<br>subsidy you receive for this<br>apprentice.                                   |                                                                                                    |
| Have you<br>Previously<br>submitted<br>evidence that<br>training has<br>commenced?*<br>(Note: this<br>information is<br>usually provided<br>as part of a<br>commencement<br>claim.)*<br>More info (Icon) -<br>(pop-up<br>message) | Select whether you have<br>previously submitted a training<br>plan as part of a BAC or CAC<br>wage subsidy claim.                        | • This field will not display if you have previously submitted a training plan.                                                                                                    |
| More info                                                                                                    | This button provides additional<br>information about submitting<br>evidence of training<br>commencement.                                 |                                                                                                    |
| Evidence of<br>Training plan*                                                                                                    | Drag and drop or browse for the<br>file you would like to upload as<br>evidence of a training plan.                                      | <ul> <li>This field will not display if you indicate you have previously submitted a training plan.</li> <li>Multiple documents can be added.</li> </ul>                                                                                                    |

| <ul> <li>Documents can be viewed and deleted.</li> <li>Documents can be up to 5MB per file.</li> <li>Total attachment size cannot exceed</li> </ul> |
|----------------------------------------------------------------------------------------------------|
| 15MB.                                                                                                    |
| <ul> <li>Documents must be one of the following file types: .jpeg, .jpg, .bmp, .png, .tiff, .xls, .xlsx, .pdf, .doc, .docx, .ppt, .pptx</li> </ul>  |

#### Wage Evidence

| Field Label    | Description                                                                             | Business Rules                                                                                                    |
|----------------|-----------------------------------------------------------------------------------------|----------------------------------------------------------------------------------------------------|
| Wage Evidence* | Drag and drop or browse for the<br>file/s you would like to upload<br>as wage evidence. | <ul> <li>This field will not display if you indicate you have previously submitted a training plan.</li> <li>Multiple documents can be added.</li> <li>Documents can be viewed and deleted.</li> <li>Documents can be up to 5MB per file.</li> <li>Total attachment size cannot exceed 15MB.</li> <li>Documents must be one of the following file types: .jpeg, .jpg, .bmp, .png, .tiff, .xls, .xlsx, .pdf, .doc, .docx, .ppt, .pptx</li> </ul> |
| Date From*     | Enter the start date for<br>payments made for the wage<br>evidence.                     | <ul> <li>This field can only contain numbers and forward slashes (/).</li> <li>This field must be presented in dd/mm/yyyy format.</li> <li>The date picker can be used in place of entering the numbers into the date field.</li> <li>The date can start before the claim period as long as the wage evidence covers part of the claim period.</li> </ul>                                                                                       |
| Date to*       | Enter the end date for<br>payments made for the wage<br>evidence.                       | <ul> <li>This field can only contain numbers and forward slashes (/).</li> <li>This field must be presented in dd/mm/yyyy format.</li> <li>The date picker can be used in place of entering the numbers into the date field.</li> <li>The date can end after the claim period as long as the wage evidence covers part of the claim period.</li> </ul>                                                                                          |
| Amount*        | Enter the amount of wages for<br>the evidence you have<br>uploaded here.                |                                                                                                    |

| Gross amount recorded here* | The gross amount of wages<br>from all evidence you have<br>uploaded will be displayed here. | • The values in this field will be auto populated. |
|-----------------------------|---------------------------------------------------------------------------------------------|----------------------------------------------------|
|-----------------------------|---------------------------------------------------------------------------------------------|----------------------------------------------------|

#### Estimated Claim Amounts

| Field Label  | Description                                                                    | Business Rules                                                                               |
|--------------|--------------------------------------------------------------------------------|----------------------------------------------------------------------------------------------|
| BAC estimate | The estimated value in dollars for the BAC application will be displayed here. | • The system will generate this value based on the standard BAC calculation criteria.        |
| CAC (10%)    | The estimated value in dollars for the CAC application will be displayed here. | • The system will generate this value based on the standard CAC year 1 calculation criteria. |
| CAC (5%)     | The estimated value in dollars for the CAC application will be displayed here. | • The system will generate this value based on the standard CAC year 2 calculation criteria. |

### Employer Declaration

| Field Label                                                                                                    | Description                                                                                                    | Business Rules                                                       |  |  |
|----------------------------------------------------------------------------------------------------|----------------------------------------------------------------------------------------------------|----------------------------------------------------------------------|--|--|
| Employer Officer                                                                                                    | The name of the Employer<br>Officer submitting the claim<br>will appear here.                                                              | <ul> <li>The values in this field will be auto populated.</li> </ul> |  |  |
| Submitted on this day                                                                                                    | The current date will be displayed here.                                                                                                   | • The values in this field will be auto populated.                   |  |  |
| I have read and<br>understood wage<br>Subsidy<br>Agreement*                                                                                                    | Check the box to indicate that<br>you have read and understood<br>the wage subsidy agreement.                                              |                                                                      |  |  |
| I am duly<br>authorised by the<br>Employer or<br>Group Training<br>Authority named<br>in this claim form<br>to make this<br>declaration and<br>enter in this<br>Wage Subsidy<br>Agreement on<br>the Employer or<br>Group Training<br>Authority's<br>behalf* | Check the box to indicate that<br>you are authorised to make the<br>declaration and submit the<br>claim on behalf of your<br>organisation. |                                                                      |  |  |
| On behalf of the<br>Employer or<br>Group Training<br>Authority named                                                                                                    | Check the box to indicate that<br>you agree to all the terms and<br>conditions of the wage subsidy.                                        |                                                                      |  |  |

| in this claim for, I<br>agree to all the<br>terms and<br>conditions<br>specified in this |  |
|------------------------------------------------------------------------------------------|--|
| Wage Subsidy*                                                                            |  |

#### Page Controls

| Field Label | Description                                                | Business Rules                                                                                                    |  |  |
|-------------|------------------------------------------------------------|----------------------------------------------------------------------------------------------------|--|--|
| Next        | Click this button to proceed to the next page.             | <ul><li>All data entered will be saved.</li><li>All mandatory fields must be completed.</li></ul>                              |  |  |
| Save & Exit | Click this button to save your progress and exit the form. | • All data entered will be saved.                                                                                              |  |  |
| Submit      | Click this button to submit the form for approval.         | <ul> <li>All data entered will be saved.</li> <li>All mandatory fields must be completed.</li> </ul>                           |  |  |
| Exit        | Click this button to exit the form.                        | <ul> <li>All data not yet saved will be lost.</li> <li>You can come back to this form in future from the list page.</li> </ul> |  |  |

## User Permission Matrix

The table below shows the edit and view permissions of each user type for each stage of the application process.

|      |                       | Application Status |       |                           |          |          |          |
|------|-----------------------|--------------------|-------|---------------------------|----------|----------|----------|
|      |                       | Ready              | Draft | Submitted /<br>Assessment | Returned | Approved | Rejected |
| User | Employer              | Edit               | Edit  | View                      | Edit     | View     | View     |
|      | Services<br>Australia | View               | View  | Edit                      | View     | View     | View     |
|      | AASN<br>Provider      | View               | View  | View                      | View     | View     | View     |
|      | DESE<br>Staff         | View               | View  | View                      | View     | View     | View     |

## Support

For assistance with ADMS, contact the National Customer Service Line (NCSL) on **1800 020 108**. For feedback on this quick reference guide, contact <u>ADMSEngagement@dese.gov.au</u>.